### Math 291: Lecture 1

#### Prof. Fagerstrom

Minnesota State University Moorhead web.mnstate.edu/fagerstrom fagerstrom@mnstate.edu

#### January 17, 2019

Prof. Fagerstrom (MSUM)

Math 291: Lecture 1

January 17, 2019 1 / 20

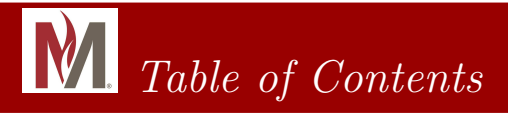

### 

### 2 The Basics of Document Preparation

### 3 Environments

### 4 A Cool Example

Prof. Fagerstrom (MSUM)

Math 291: Lecture 1

<ロ > < 回 > < 三 > < 三 > < 三 > < 三 > 三 の Q () January 17, 2019 2 / 20 What is LATEX?

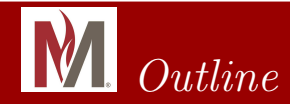

### What is $\not ET_F X$ ?

Prof. Fagerstrom (MSUM)

Math 291: Lecture 1

999 January 17, 2019 3 / 20

イロト イボト イヨト イヨト 三日

What is ATEX?

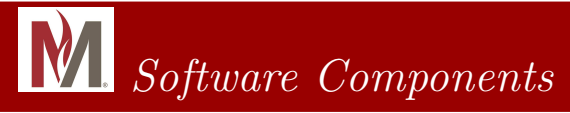

#### MikTeX

Prof. Fagerstrom (MSUM)

Math 291: Lecture 1

January 17, 2019 4 / 20

What is ATEX?

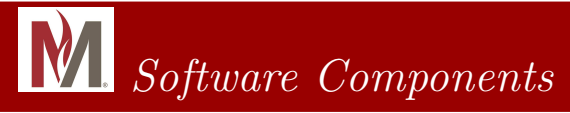

- MikTeX
- TeXnicCenter

Prof. Fagerstrom (MSUM)

Math 291: Lecture 1

<ロ > < 団 > < 三 > < 三 > < 三 > 三 の Q (\* January 17, 2019 4 / 20 What is ATEX?

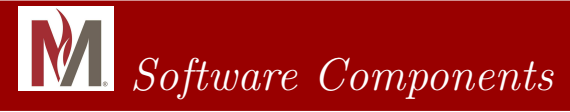

- MikTeX
- TeXnicCenter
- Ghostscript

Prof. Fagerstrom (MSUM)

Math 291: Lecture 1

January 17, 2019 4 / 20

590

イロト 不得 トイヨト イヨト 二日

What is LATEX?

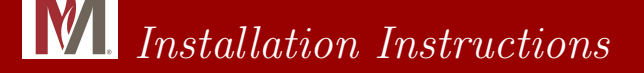

## See Handout

- Prepared in essence by Dr. James
- I'll try to help (tech support is not my strength, but I can usually muddle on through)
- Can also use the campus labs

Prof. Fagerstrom (MSUM)

Math 291: Lecture 1

イロト イポト イラト イラト 二日

January 17, 2019

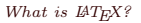

### 

• TEX was developed by Donald Knuth in the 1970's. He used it to help him typeset the classic volume *The Art of Computer Programming*.

Math 291: Lecture 1

イロト イポト イラト イラト 二日

January 17, 2019

- T<sub>E</sub>X was developed by Donald Knuth in the 1970's. He used it to help him typeset the classic volume *The Art of Computer Programming*.
- LATEX was originally a large set of macros developed by Leslie Lamport in 1985.

イロト イポト イラト イラト 二日

- T<sub>E</sub>X was developed by Donald Knuth in the 1970's. He used it to help him typeset the classic volume *The Art of Computer Programming*.
- LATEX was originally a large set of macros developed by Leslie Lamport in 1985.
- LATEX has gone through many upgrades since then. Currently the American Mathematical Society has developed AMS-LATEX with more symbols and macros.

イロト イポト イラト イラト 二日

- T<sub>E</sub>X was developed by Donald Knuth in the 1970's. He used it to help him typeset the classic volume *The Art of Computer Programming*.
- LATEX was originally a large set of macros developed by Leslie Lamport in 1985.
- LATEX has gone through many upgrades since then. Currently the American Mathematical Society has developed AMS-LATEX with more symbols and macros.
- Today, in mathematics, it is almost unacceptable to use anything else. Graduate math professors often expect homework handed in via LATEX.

Prof. Fagerstrom (MSUM)

Math 291: Lecture 1

イロト 不得 トイヨト イヨト 一日 - のへの

January 17, 2019

- T<sub>E</sub>X was developed by Donald Knuth in the 1970's. He used it to help him typeset the classic volume *The Art of Computer Programming*.
- LATEX was originally a large set of macros developed by Leslie Lamport in 1985.
- LATEX has gone through many upgrades since then. Currently the American Mathematical Society has developed AMS-LATEX with more symbols and macros.
- Today, in mathematics, it is almost unacceptable to use anything else. Graduate math professors often expect homework handed in via LATEX.
- Also used in physics (widely), computer science, and other physical sciences.

Prof. Fagerstrom (MSUM)

Math 291: Lecture 1

January 17, 2019

The Basics of Document Preparation

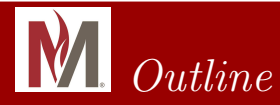

### What is BT<sub>E</sub>X?

### 2 The Basics of Document Preparation

#### 3 Environments

### A Cool Example

Prof. Fagerstrom (MSUM)

Math 291: Lecture 1

January 17, 2019 7 / 20

- 32

イロト 不同下 不同下 不同下

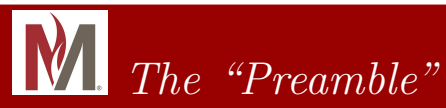

#### • Open a blank document using TeXnicCenter.

Prof. Fagerstrom (MSUM)

Math 291: Lecture 1

January 17, 2019 8 / 20

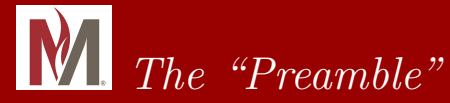

- Open a blank document using TeXnicCenter.
- Set up TeXnicCenter using the directions on the handout. Make sure that you follow the directions, or it won't work well!

イロト イポト イラト イラト 二日

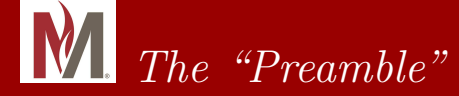

- Open a blank document using TeXnicCenter.
- Set up TeXnicCenter using the directions on the handout. Make sure that you follow the directions, or it won't work well!
- Type \documentclass{article}

イロト イポト イヨト イヨト 二日

# M. The "Preamble"

- Open a blank document using TeXnicCenter.
- Set up TeXnicCenter using the directions on the handout. Make sure that you follow the directions, or it won't work well!
- Type \documentclass{article}
- Leave some space and type

\begin{document}.

Leave some additional space and type

\end{document}

(日) (同) (E) (E) (E)

# M. The "Preamble"

- Open a blank document using TeXnicCenter.
- Set up TeXnicCenter using the directions on the handout. Make sure that you follow the directions, or it won't work well!
- Type \documentclass{article}
- Leave some space and type

\begin{document}.

Leave some additional space and type

\end{document}

• The portion of the file between the statements \documentclass{article} and \begin{document} is called the Preamble.

Prof. Fagerstrom (MSUM)

Math 291: Lecture 1

January 17, 2019 8 / 20

# M. The "Preamble"

- Open a blank document using TeXnicCenter.
- Set up TeXnicCenter using the directions on the handout. Make sure that you follow the directions, or it won't work well!
- Type \documentclass{article}
- Leave some space and type

\begin{document}.

Leave some additional space and type

\end{document}

- The portion of the file between the statements \documentclass{article} and \begin{document} is called the Preamble.
- This is where overall control of your document takes place. We'll use this area to add one package before the end of class today.

Prof. Fagerstrom (MSUM)

Math 291: Lecture 1

January 17, 2019 8 / 20

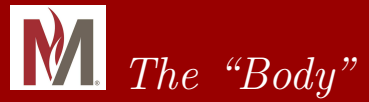

\begin{document} and \end{document}

is the body of your document. This will contain (for the most part) all of the text that you want to see once your document has been compiled.

イロト イポト イヨト イヨト

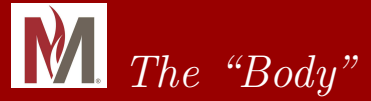

\begin{document} and \end{document}

is the body of your document. This will contain (for the most part) all of the text that you want to see once your document has been compiled.

In the body, type

This is my first \LaTeX document.

イロト イポト イラト イラト 二日

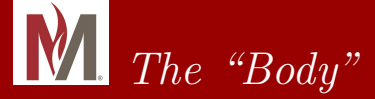

\begin{document} and \end{document}

is the body of your document. This will contain (for the most part) all of the text that you want to see once your document has been compiled.

In the body, type

This is my first \LaTeX document.

• Save your file somewhere where you can find it again as "Math291Week1".

イロト イポト イラト イラト 二日

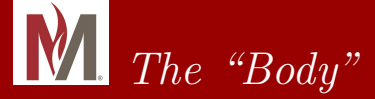

\begin{document} and \end{document}

is the body of your document. This will contain (for the most part) all of the text that you want to see once your document has been compiled.

In the body, type

This is my first \LaTeX document.

- Save your file somewhere where you can find it again as "Math291Week1".
- To compile this document, we use build command (after selecting the options we want). Set the build mode to LaTeX ⇒ PS and then build.

Prof. Fagerstrom (MSUM)

Math 291: Lecture 1

January 17, 2019

9 / 20

イロト 不得下 イヨト イヨト 二日

# **M** The "Body"

• The text between the statements

\begin{document} and \end{document}

is the body of your document. This will contain (for the most part) all of the text that you want to see once your document has been compiled.

In the body, type

This is my first \LaTeX document.

- Save your file somewhere where you can find it again as "Math291Week1".
- To compile this document, we use build command (after selecting the options we want). Set the build mode to LaTeX ⇒ PS and then build.
- View the file by using the preview icon.
- Open the folder where you saved the file: What do you see? Prof. Fagerstrom (MSUM) Math 291: Lecture 1 January 17, 2019 9/20

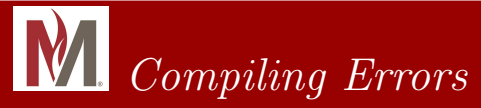

- Go back to your document file in TeXnicCenter and change the capital X on the end of \LaTeX
  - to a lowercase x.

na a

イロト 不得 トイヨト イヨト 二日

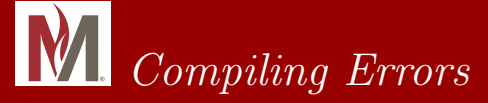

- Go back to your document file in TeXnicCenter and change the capital X on the end of
  - \LaTeX

to a lowercase x.

• Build your document again. At the bottom it should tell you that you have 1 error.

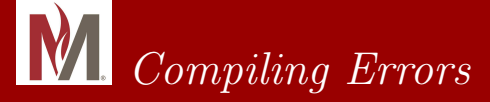

• Go back to your document file in TeXnicCenter and change the capital X on the end of

\LaTeX

to a lowercase x.

- Build your document again. At the bottom it should tell you that you have 1 error.
- Press F9. This will take you to a description of the error.

Prof. Fagerstrom (MSUM)

Math 291: Lecture 1

イロト イポト イヨト イヨト

January 17, 2019

-

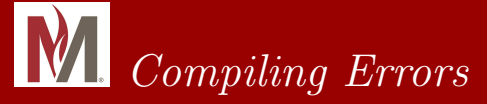

• Go back to your document file in TeXnicCenter and change the capital X on the end of

\LaTeX

to a lowercase x.

- Build your document again. At the bottom it should tell you that you have 1 error.
- Press F9. This will take you to a description of the error.
- It should say "undefined control sequence" \LaTex

Notice the break.

Prof. Fagerstrom (MSUM)

Math 291: Lecture 1

10 / 20

January 17, 2019

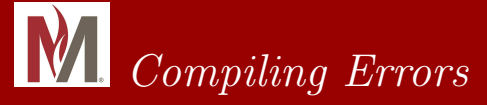

• Go back to your document file in TeXnicCenter and change the capital X on the end of

\LaTeX

to a lowercase x.

- Build your document again. At the bottom it should tell you that you have 1 error.
- Press F9. This will take you to a description of the error.
- It should say "undefined control sequence"

\LaTex

Notice the break.

• Fix the mistake. (Remember that the LATEX command is case sensitive).

Prof. Fagerstrom (MSUM)

Math 291: Lecture 1

January 17, 2019

The Basics of Document Preparation

### $\blacksquare$ Reserved Symbols in $\blacksquare T_E X$

## Some "Reserved Symbols" in $\mbox{\sc brack}TEX$ are: $\, \sim,$ \$, %, &, #, \_, {, }, and $\wedge.$

Prof. Fagerstrom (MSUM)

Math 291: Lecture 1

January 17, 2019 11 / 20

◆□▶ ◆□▶ ◆三▶ ◆三▶ ・三 ・ のへぐ

The Basics of Document Preparation

### $\blacksquare$ Reserved Symbols in $\blacksquare T_E X$

## Some "Reserved Symbols" in $\mbox{\sc brucker} T_EX$ are: $\, \sim, \$ %, %, &, #, \_, {, }, and $\wedge.$

The reason these symbols are reserved is that they each perform a special function within  $\[Mathebar{E}]X$ .

Prof. Fagerstrom (MSUM)

Math 291: Lecture 1

◆□▶ ◆□▶ ◆∃▶ ◆∃▶ → ∃ − のへで

January 17, 2019 11 / 20

Some "Reserved Symbols" in  $\mbox{\sc brucket} TEX$  are:  $\, \sim, \$  %, %, &, #, \_, {, }, and  $\wedge.$ 

The reason these symbols are reserved is that they each perform a special function within  $\[Mathebase]$ 

The  $\setminus$  indicates to PTEX that there is a command rather than text.

Prof. Fagerstrom (MSUM)

Math 291: Lecture 1

イロト 不同 トイヨト イヨト 一日 - のへの

January 17, 2019 11 / 20

Some "Reserved Symbols" in  $\mbox{\sc brucket} TEX$  are:  $\, \sim, \$  %, %, &, #, \_, {, }, and  $\wedge.$ 

The reason these symbols are reserved is that they each perform a special function within LATEX.

The  $\setminus$  indicates to  $\mbox{\sc bar} TEX \$ that there is a command rather than text. The  $\sim$  is a "hard space". Put one after the  $\LaTeX$  command to fix the spacing issue in your document.

イロト 不同 トイヨト イヨト 一日 - のへの

The reason these symbols are reserved is that they each perform a special function within LATEX.

The  $\setminus$  indicates to  $\mbox{\sc eTE}X\$  that there is a command rather than text. The  $\sim$  is a "hard space". Put one after the  $\LaTeX\$ command to fix the spacing issue in your document.

You can also use LaTeX, which has the effect of creating whatever is the 'usual' space for the context.

Prof. Fagerstrom (MSUM)

Math 291: Lecture 1

<ロ > < 部 > < 注 > < 注 > 注 ) Q (\* January 17, 2019 11 / 20

The reason these symbols are reserved is that they each perform a special function within  $\[Mathebase]$ 

The  $\setminus$  indicates to  $\mbox{\sc eTEX}$  that there is a command rather than text. The  $\sim$  is a "hard space". Put one after the  $\LaTeX$  command to fix the spacing issue in your document.

You can also use LaTeX, which has the effect of creating whatever is the 'usual' space for the context.

We will discuss the specific function of most of the rest of these later.

Prof. Fagerstrom (MSUM)

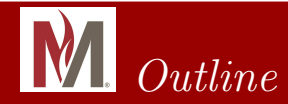

### **1** What is $BT_EX$ ?

#### 2) The Basics of Document Preparation

3 Environments

A Cool Example

Prof. Fagerstrom (MSUM)

Math 291: Lecture 1

January 17, 2019 12 / 20

◆□▶ ◆□▶ ◆三▶ ◆三▶ ・三 ・ のへぐ

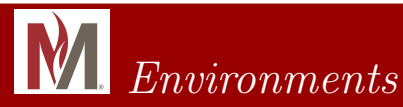

• Documents created using LATEX are best thought of as being divided into different environments.

< □ > < 同 > < 三 > < 三 > 二 三 の Q ()

- Documents created using LATEX are best thought of as being divided into different environments.
- We are going to change the statement that we originally wrote to make it a title.

- Documents created using LATEX are best thought of as being divided into different environments.
- We are going to change the statement that we originally wrote to make it a title.
- Before the statement write \begin{center}
   After the statement write \end{center}

イロト イポト イヨト イヨト 二日

- Documents created using LATEX are best thought of as being divided into different environments.
- We are going to change the statement that we originally wrote to make it a title.
- Before the statement write \begin{center}
   After the statement write

 $\end{center}$ 

• Build your document and see what happens.

Prof. Fagerstrom (MSUM)

Math 291: Lecture 1

13 / 20

January 17, 2019

- Documents created using LATEX are best thought of as being divided into different environments.
- We are going to change the statement that we originally wrote to make it a title.
- Before the statement write
  - \begin{center}
  - After the statement write
  - \end{center}
- Build your document and see what happens.
- What if we want the text boldfaced? We could type the commands necessary by hand, but let's use TeXnicCenter to help us. Highlight the text and click the Boldfaced F on the top of the screen.

Prof. Fagerstrom (MSUM)

Math 291: Lecture 1

January 17, 2019 13 / 20

- Documents created using ATEX are best thought of as being divided into different environments.
- We are going to change the statement that we originally wrote to make it a title
- Before the statement write
  - \begin{center}
  - After the statement write
  - \end{center}
- Build your document and see what happens.
- What if we want the text boldfaced? We could type the commands necessary by hand, but let's use TeXnicCenter to help us. Highlight the text and click the Boldfaced F on the top of the screen.

13 / 20

Build, and see how the output has changed:  $\langle \sigma \rangle \langle z \rangle \langle z \rangle \langle z \rangle$ Prof. Fagerstrom (MSUM) Math 291: Lecture 1 January 17, 2019

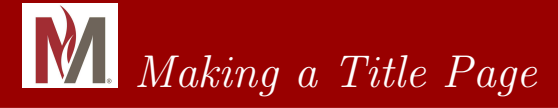

#### • Let's put our name before the title of this document.

Prof. Fagerstrom (MSUM)

Math 291: Lecture 1

January 17, 2019 14 / 20

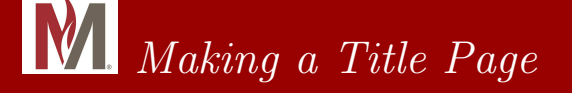

- Let's put our name before the title of this document.
- Above the title type <your name> \\ \today \\

Prof. Fagerstrom (MSUM)

Math 291: Lecture 1

◆□▶ ◆□▶ ◆三▶ ◆三▶ ・三 ・ のへぐ

January 17, 2019

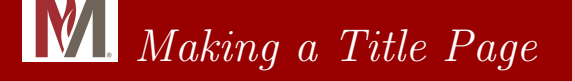

- Let's put our name before the title of this document.
- Above the title type <your name> \\ \today \\
- Next, since we want this text to be in the upper right hand corner, we highlight and click on the flushright icon.

Prof. Fagerstrom (MSUM)

Math 291: Lecture 1

January 17, 2019 14 / 20

イロト 不同 トイヨト イヨト 一日 - のへの

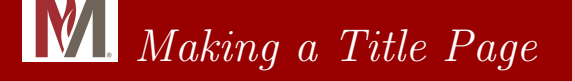

- Let's put our name before the title of this document.
- Above the title type <your name> \\ \today \\
- Next, since we want this text to be in the upper right hand corner, we highlight and click on the flushright icon.
- Build and see how the output has been modified.

Prof. Fagerstrom (MSUM)

Math 291: Lecture 1

イロト 不同 トイヨト イヨト 一日 - のへの

January 17, 2019

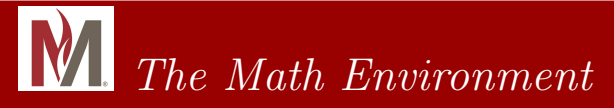

• The main power of LATEX is its ability to typeset mathematical formulas quickly and easily.

Math 291: Lecture 1

January 17, 2019 15 / 20

イロト 不得 トイヨト イヨト 一日 - のへの

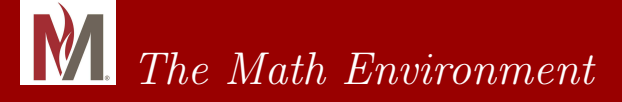

- The main power of LATEX is its ability to typeset mathematical formulas quickly and easily.
- The math environment is invoked by using the symbol: \$.

Prof. Fagerstrom (MSUM)

Math 291: Lecture 1

January 17, 2019 15 / 20

イロト 不同 トイヨト イヨト 一日 - のへの

# The Math Environment

- The main power of  $\[mathbb{E}T_{E}X\]$  is its ability to typeset mathematical formulas quickly and easily.
- The math environment is invoked by using the symbol: \$.
- To see this, first type

\$x^n\$

• Build your document and see the output.

Prof. Fagerstrom (MSUM)

Math 291: Lecture 1

イロト 不同 トイヨト イヨト 一日 - のへの

January 17, 2019

# **M** The Math Environment

- $\bullet\,$  The main power of  $\mbox{\sc eTE}X$  is its ability to typeset mathematical formulas quickly and easily.
- The math environment is invoked by using the symbol: \$.
- To see this, first type

\$x^n\$

- Build your document and see the output.
- Next, add

\$x\_n\$

Prof. Fagerstrom (MSUM)

Math 291: Lecture 1

イロト 不同 トイヨト イヨト 一日 - のへの

January 17, 2019

# The Math Environment

- $\bullet\,$  The main power of  $\mbox{\sc eTE}X$  is its ability to typeset mathematical formulas quickly and easily.
- The math environment is invoked by using the symbol: \$.
- To see this, first type

\$x^n\$

- Build your document and see the output.
- Next, add

\$x\_n\$

• Then build again.

Prof. Fagerstrom (MSUM)

Math 291: Lecture 1

イロト 不同 トイヨト イヨト 一日 - のへの

January 17, 2019

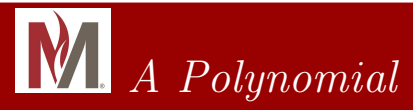

Let's type a polynomial. Use what you now know to add following polynomial to your document.

$$2x^{10} - x^8 + 5x^3$$

Prof. Fagerstrom (MSUM)

Math 291: Lecture 1

January 17, 2019 16 / 20

◆□▶ ◆□▶ ◆三▶ ◆三▶ ・三 ・ のへぐ

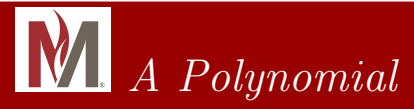

Let's type a polynomial. Use what you now know to add following polynomial to your document.

$$2x^{10} - x^8 + 5x^3$$

How many of you got:

$$2x^10 - x^8 + 5x^3?$$

Prof. Fagerstrom (MSUM)

Math 291: Lecture 1

<ロ > < 部 > < E > < E > E の Q (\* January 17, 2019 16 / 20

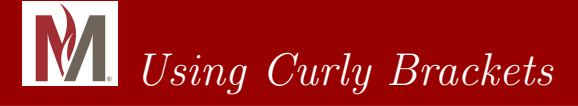

• When you want to apply a command to an object with more than one character within it, you need to use { and }.

Prof. Fagerstrom (MSUM)

Math 291: Lecture 1

<ロ > < 回 > < 三 > < 三 > < 三 > < 三 > 三 の Q () January 17, 2019 17 / 20

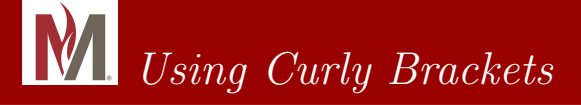

- When you want to apply a command to an object with more than one character within it, you need to use { and }.
- To get the correct polynomial from the previous slide we type 2x^{10}-x^8+5x^3

Prof. Fagerstrom (MSUM)

Math 291: Lecture 1

January 17, 2019

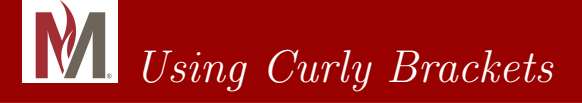

- When you want to apply a command to an object with more than one character within it, you need to use { and }.
- To get the correct polynomial from the previous slide we type 2x^{10}-x^8+5x^3
- Try this and build your document.

Prof. Fagerstrom (MSUM)

Math 291: Lecture 1

January 17, 2019

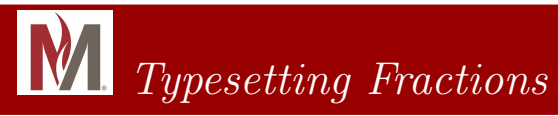

 To create the fraction <sup>1</sup>/<sub>2</sub>, we type \$\frac{1}{2}\$

Prof. Fagerstrom (MSUM)

Math 291: Lecture 1

January 17, 2019 18 / 20

◆□▶ ◆□▶ ◆三▶ ◆三▶ ・三 ・ のへぐ

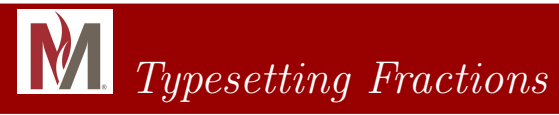

- To create the fraction <sup>1</sup>/<sub>2</sub>, we type
  \$\frac{1}{2}\$
- Try it and build.

Prof. Fagerstrom (MSUM)

Math 291: Lecture 1

January 17, 2019 18 / 20

イロト 不得 トイヨト イヨト 一日 - のへの

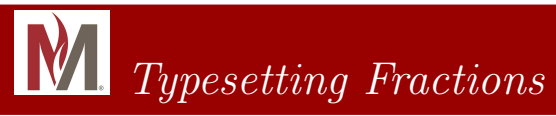

- To create the fraction <sup>1</sup>/<sub>2</sub>, we type
  \$\frac{1}{2}\$
- Try it and build.
- To create the fraction <sup>1/2</sup>/<sub>1/2</sub>x<sup>2</sup>, we type \$\frac{\frac{1}{3}x^3}{\frac{1}{2}x^2}\$

Prof. Fagerstrom (MSUM)

Math 291: Lecture 1

January 17, 2019 18 / 20

イロト 不同 トイヨト イヨト 一日 - のへの

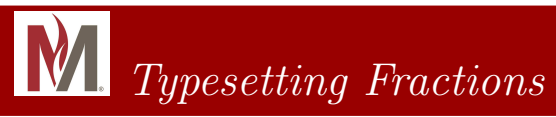

- To create the fraction <sup>1</sup>/<sub>2</sub>, we type
  \$\frac{1}{2}\$
- Try it and build.
- To create the fraction <sup>1/3</sup>/<sub>2</sub>x<sup>3</sup>, we type
  \$\frac{\frac{1}{3}x^3}{\frac{1}{2}x^2}\$
- Try it and build.

Prof. Fagerstrom (MSUM)

Math 291: Lecture 1

January 17, 2019 18 / 20

イロト 不同 トイヨト イヨト 一日 - のへの

A Cool Example

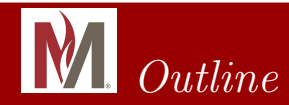

#### 2) The Basics of Document Preparation

3 Environments

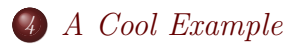

Prof. Fagerstrom (MSUM)

Math 291: Lecture 1

<ロ > < 部 > < 三 > < 三 > < 三 > 三 の Q (\* January 17, 2019 19 / 20

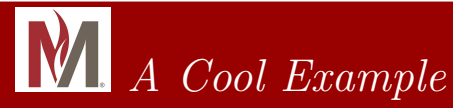

• Suppose you are explaining polynomial long division to a group of people and you don't want to go through the trouble of manually typing out the solution to the example that you are using to illustrate it.

Math 291: Lecture 1

January 17, 2019 20 / 20

イロト イポト イラト イラト 二戸

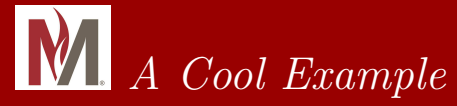

- Suppose you are explaining polynomial long division to a group of people and you don't want to go through the trouble of manually typing out the solution to the example that you are using to illustrate it.
- In your preamble (that is, between the documentclass and begin commands) type

Prof. Fagerstrom (MSUM)

Math 291: Lecture 1

イロト イポト イラト イラト 二戸

January 17, 2019

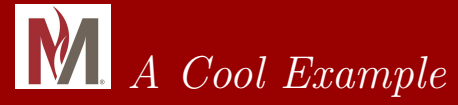

- Suppose you are explaining polynomial long division to a group of people and you don't want to go through the trouble of manually typing out the solution to the example that you are using to illustrate it.
- In your preamble (that is, between the documentclass and begin commands) type

Now in your document somewhere type

\$\polylongdiv{4x^8-12x^6+7x^5-x^3+x^2-1}{5x^2-x-1}\$

イロト 不同 トイヨト イヨト 一日 - のへの

20 / 20

January 17, 2019

Prof. Fagerstrom (MSUM)

Math 291: Lecture 1

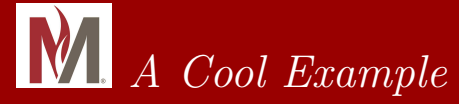

- Suppose you are explaining polynomial long division to a group of people and you don't want to go through the trouble of manually typing out the solution to the example that you are using to illustrate it.
- In your preamble (that is, between the documentclass and begin commands) type

• Now in your document somewhere type

\$\polylongdiv{4x^8-12x^6+7x^5-x^3+x^2-1}{5x^2-x-1}\$

• Now build your document, and see what happens.

Prof. Fagerstrom (MSUM)

Math 291: Lecture 1

<ロ > < 部 > < 注 > < 注 > 注 ) Q (\* January 17, 2019 20 / 20

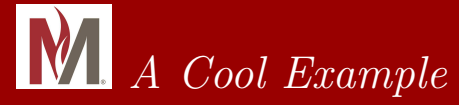

- Suppose you are explaining polynomial long division to a group of people and you don't want to go through the trouble of manually typing out the solution to the example that you are using to illustrate it.
- In your preamble (that is, between the documentclass and begin commands) type

• Now in your document somewhere type

\$\polylongdiv{4x^8-12x^6+7x^5-x^3+x^2-1}{5x^2-x-1}\$

- Now build your document, and see what happens.
- This is the power of LATEX.

Prof. Fagerstrom (MSUM)

Math 291: Lecture 1

<ロ > < 部 > < 注 > < 注 > 注 ) Q (\* January 17, 2019 20 / 20